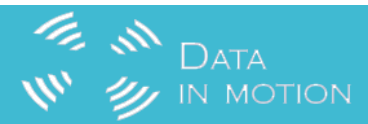

# ECS2100 Web Quick Start

#### 「「」」 Data W ジ IN MOTION

### Product Highlight

- 2.65 cm high wall-mountable design (ECS2100-10PE)
- Fanless design (ECS2100-10T/P/PE/28T)
- 10G support (ECS2110-26T)
- Dual firmware/configuration
- IPv4/IPv6
- 802.3az and Green-Ethernet
- Industry standard command line interface (CLI), Web, SNMP v1/v2c/v3, and Telnet management
- Console port
- PoE timer
- Dashboard
- Auto firmware upgrade
- Dynamic Provision (via Option 66,67)

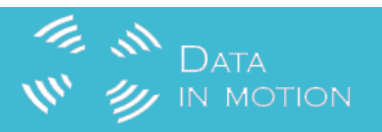

Default IP : 192.168.2.10

Default User : admin/admin

| Username Password | BpB             | e-cor |  |
|-------------------|-----------------|-------|--|
| Password          | <b>username</b> |       |  |
|                   | Password        |       |  |

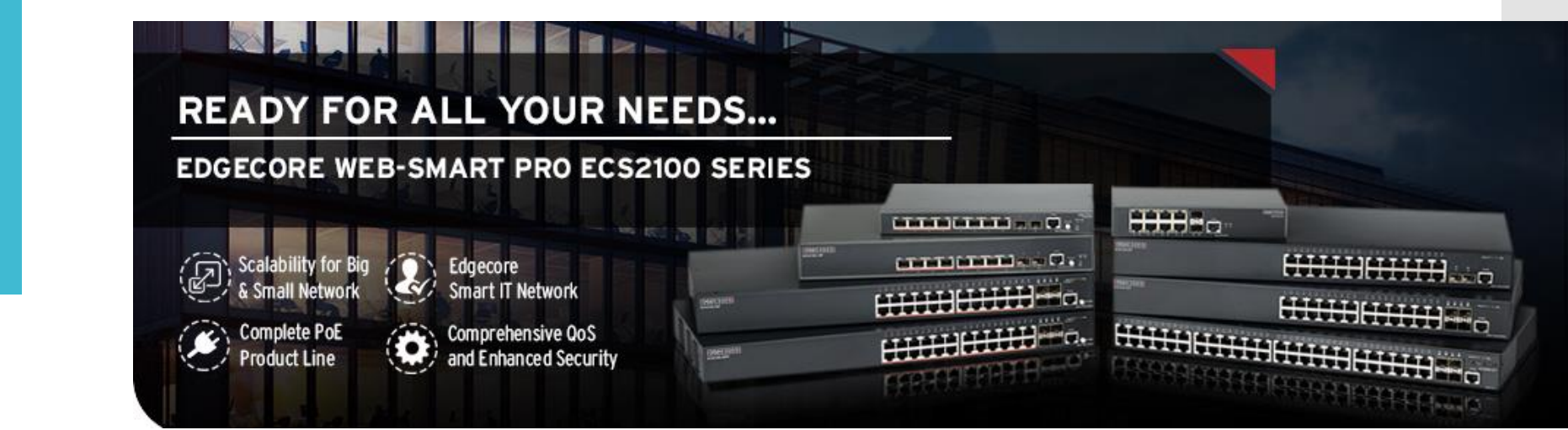

#### Dashboard and Main Menu

DATA

W 🕖 IN MOTION

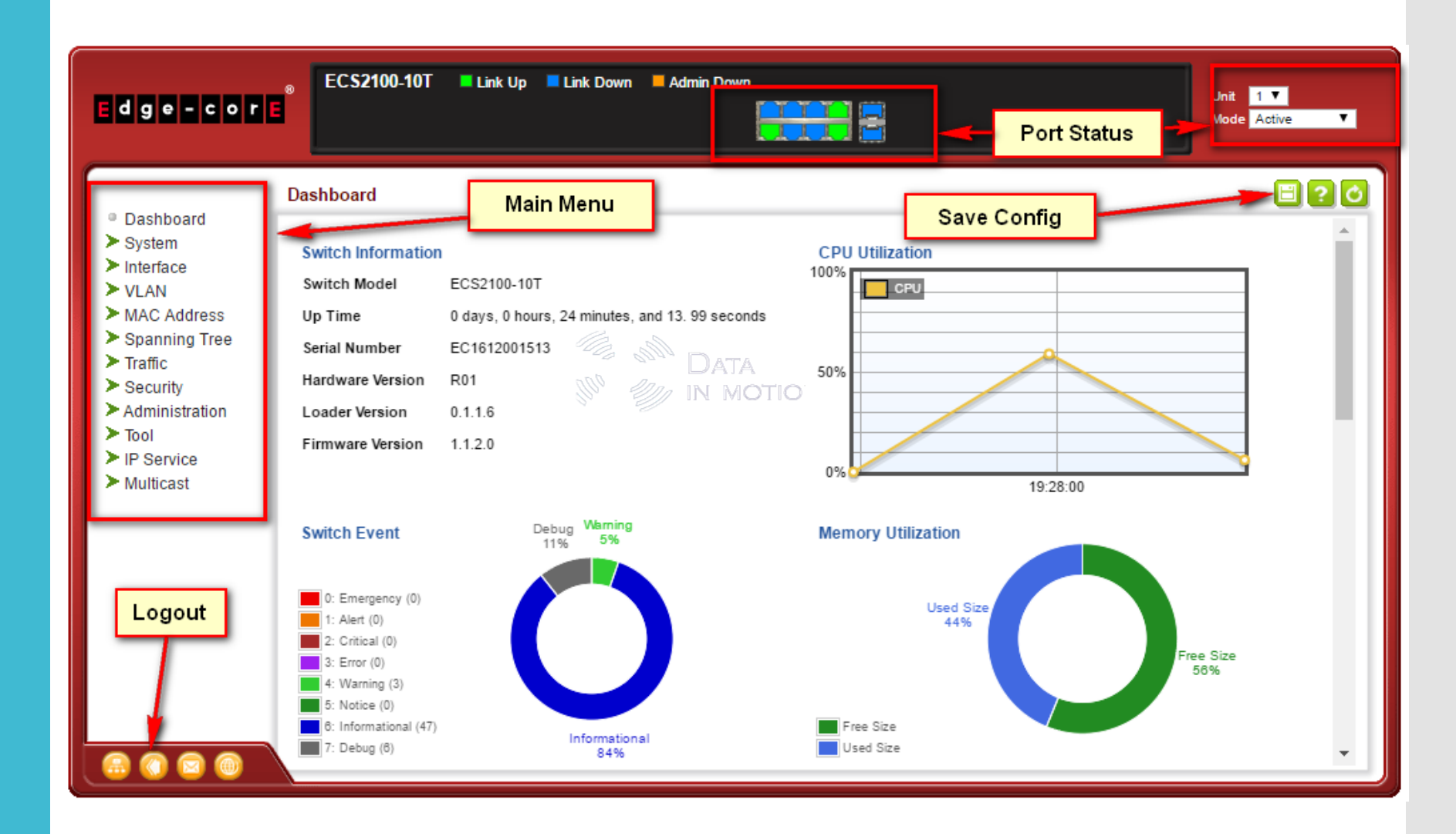

「「」」 しATA W ジ IN MOTION

#### IP Management (Per VLAN)

#### \* Multiple IP Support

| edge-core                                                                                                    |                                                                                                    | Admin Down                                                                                                    | Unit 1 ▼<br>Mode Active ▼                                                                       |
|----------------------------------------------------------------------------------------------------|----------------------------------------------------------------------------------------------------|----------------------------------------------------------------------------------------------------|-------------------------------------------------------------------------------------------------|
| <ul> <li>Dashboard</li> <li>System</li> <li>General</li> <li>Switch</li> <li>IP</li> <li>IPv6 Configurat</li> <li>Capability</li> </ul>                                                                                                    | System > IP         Step:       1. Configure Interface ▼ Action:         VLAN       1 ▼         IP Address Mode       User Specified         Routing Interface IP List Total: 1 | ddress T                                                                                                    |                                                                                                 |
| ● File<br>● Time                                                                                                    | IP Address Type Primary                                                                                                    | IP Address<br>192.168.2.10                                                                                                    | Subnet Mask<br>255.255.255.0                                                                    |
| <ul> <li>Console</li> <li>Telnet</li> <li>CPU Utilization</li> <li>CPU Guard</li> <li>Memory Status</li> <li>Reset</li> <li>Interface</li> <li>VLAN</li> <li>MAC Address</li> <li>Spanning Tree</li> <li>Traffic</li> <li>Socurity</li> </ul> | DATA<br>M <sup>80</sup> W IN MOTION                                                                                                    | Step:       1. Configure Interface ▼       Action:       A         VLAN       1 ▼       A         IP Address Mode       User Sp.         IP Address Type       Primary         IP Address       192.168.3         Subnet Mask       255.255.3         Restart DHCP       Click this button to resend D | dd Address ▼<br>how Address<br>dd Address<br>dd Address<br>2.10<br>255.0<br>HCP client request. |
| Security                                                                                                    |                                                                                                    |                                                                                                    | Apply Revert                                                                                    |

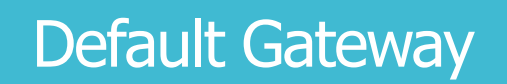

DATA W V IN MOTION

| edge-core       | 8 ECS2100-10T Link Up Link Down Admin Down | Unit 1 ▼<br>Mode Active ▼ |
|-----------------|--------------------------------------------|---------------------------|
|                 | System > IP                                | 820                       |
| Dashboard       |                                            |                           |
| ¥ System        | Step: 2. Configure Global 🔻                |                           |
| General         |                                            |                           |
| Switch          | Gateway IP Address 192.168.2.1             |                           |
| • IP            | Annk                                       |                           |
| Canability      | Арру Кечен                                 |                           |
| • File          |                                            |                           |
| • Time          | IN MOTION                                  |                           |
| Console         |                                            |                           |
| Telnet          |                                            |                           |
| CPU Utilization | Step: 2. Configure Global 🔻                |                           |
| CPU Guard       | 1. Configure Interface                     | _                         |
| Memory Status   | Gatewa                                     |                           |
| Reset           |                                            |                           |
|                 | Apply Revert                               |                           |
| MAC Address     |                                            |                           |
| Spanning Tree   |                                            |                           |
| > Traffic       |                                            |                           |
| Security        |                                            |                           |
|                 |                                            |                           |
|                 |                                            |                           |

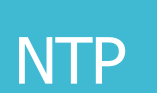

「「」」 しATA W ジ IN MOTION

|                                       |                                           | Mode Activ                                                        | )   |
|---------------------------------------|-------------------------------------------|-------------------------------------------------------------------|-----|
|                                       | System > Time                             | E                                                                 | 36  |
| Dashboard ^ 1                         |                                           | 1. Configure General                                              |     |
| ¥ System                              | Step: 1. Configure General                | 2. Configure Time Server                                          |     |
| General                               |                                           | 3. Configure Time Zone                                            |     |
| Switch                                | Current Time 2016-4-16 10:0:2             | 4. Configure Summer Time                                          |     |
| • IP                                  | Maintain Tura                             | Step: 3. Configure Time Zone 🔻                                    |     |
| IPv6 Configurat                       | Maintain Type SNTP V                      |                                                                   |     |
| Capability                            | SNTP Configuration                        | Predefined Configuration GMT-1200-International-Date-Line-West    | •   |
| • File                                |                                           | GMT+0430-Kabul<br>GMT+0500-Ekateriphuro                           | 1   |
| • Time                                | SNTP Polling Interval (16-16384) 3600 sec | User Defined Configuratio     GMT+0500-Islamabad,Karachi,Tashkent |     |
| Console                               |                                           | GMT+0530-Chennai,Calcuta,Mumbai,New-Delhi                         |     |
| Teinet                                | 1. Configure General Configure SN         | CMT+0645-Natimandu<br>GMT+0600-Almaty,Novosibirsk                 |     |
| CPU Utilization                       | 2. Configure Time Server Add NTP Server   | GMT+0600-Astana,Dhaka                                             |     |
| CPU Guard                             | 4. Configure Summer Time Add NTP Auth     | entication Key GMT+0600-Sri-Jayawardenepura                       |     |
| Memory Status                         | Show NTP Au                               | thentication Key GMT+0700-Bangkok,Hanoi,Jakarta                   |     |
| Reset                                 | Stony 2 Configure Time Server 💌 Actions 📿 |                                                                   | 1   |
| > Interface                           | Action: Comigure rime server 7 Action: C  | )-Irkutsk,Ulaan-Bataar                                            |     |
| > VI AN                               | SNTD Server ID Address 4                  | )-Kuala-Lumpur, Singapore                                         |     |
| MAC Address                           | SHIP SEIVELIP AUGESS 1 192.100.2.1        | )-Taipei                                                          | - 8 |
| Spanning Tree                         | SNTP Server IP Address 2                  | I-Osaka,Sapporo,Tokyo                                             |     |
| Traffic                               | SNTP Server IP Address 3                  | )-Yakutsk                                                         |     |
| > Security                            |                                           | I-Adelaide                                                        |     |
| · · · · · · · · · · · · · · · · · · · |                                           | Arabi                                                             |     |

#### Interface

DATA III DATA

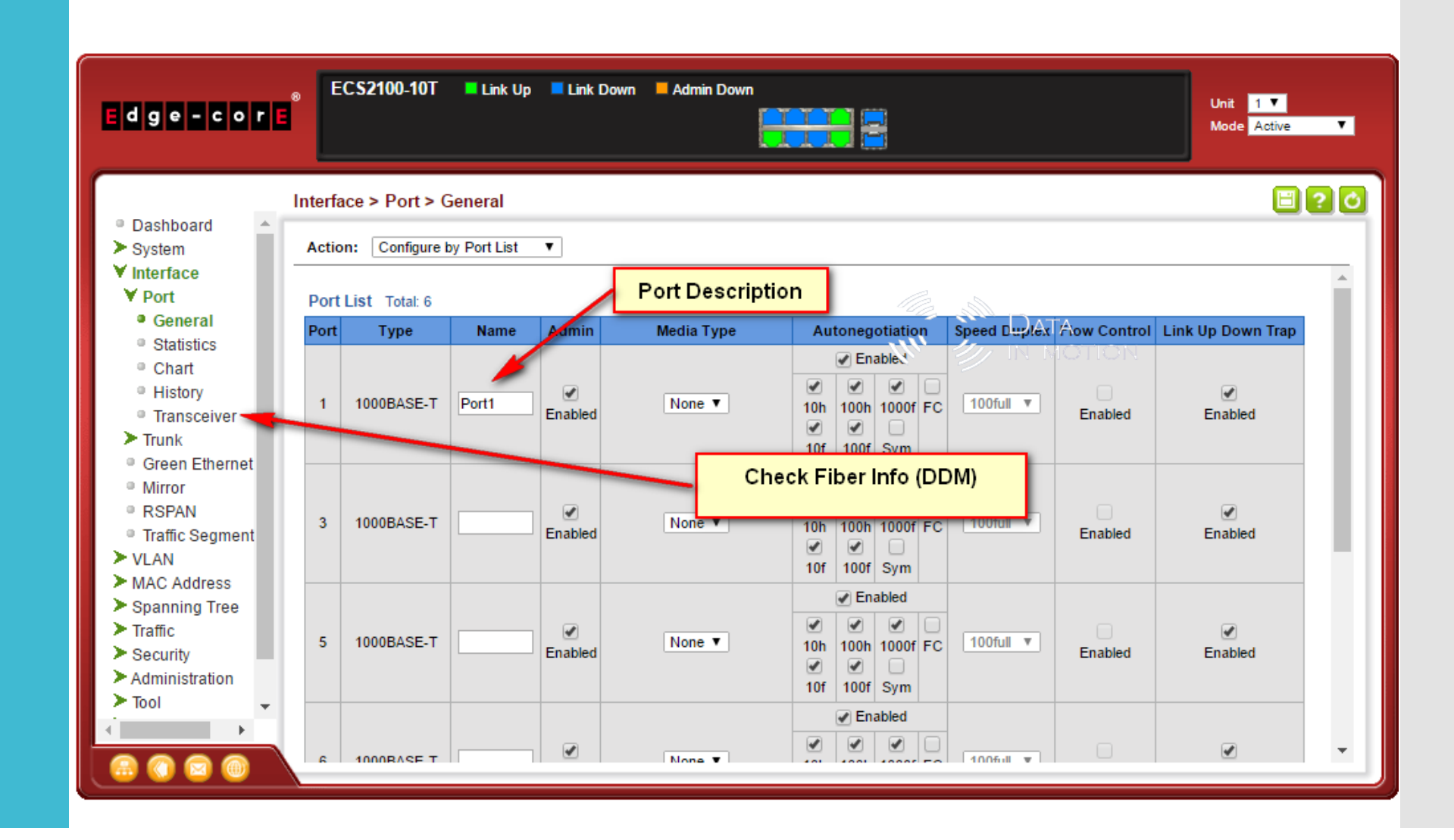

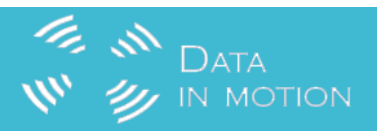

#### Static VLAN

#### \* Max 8 Groups

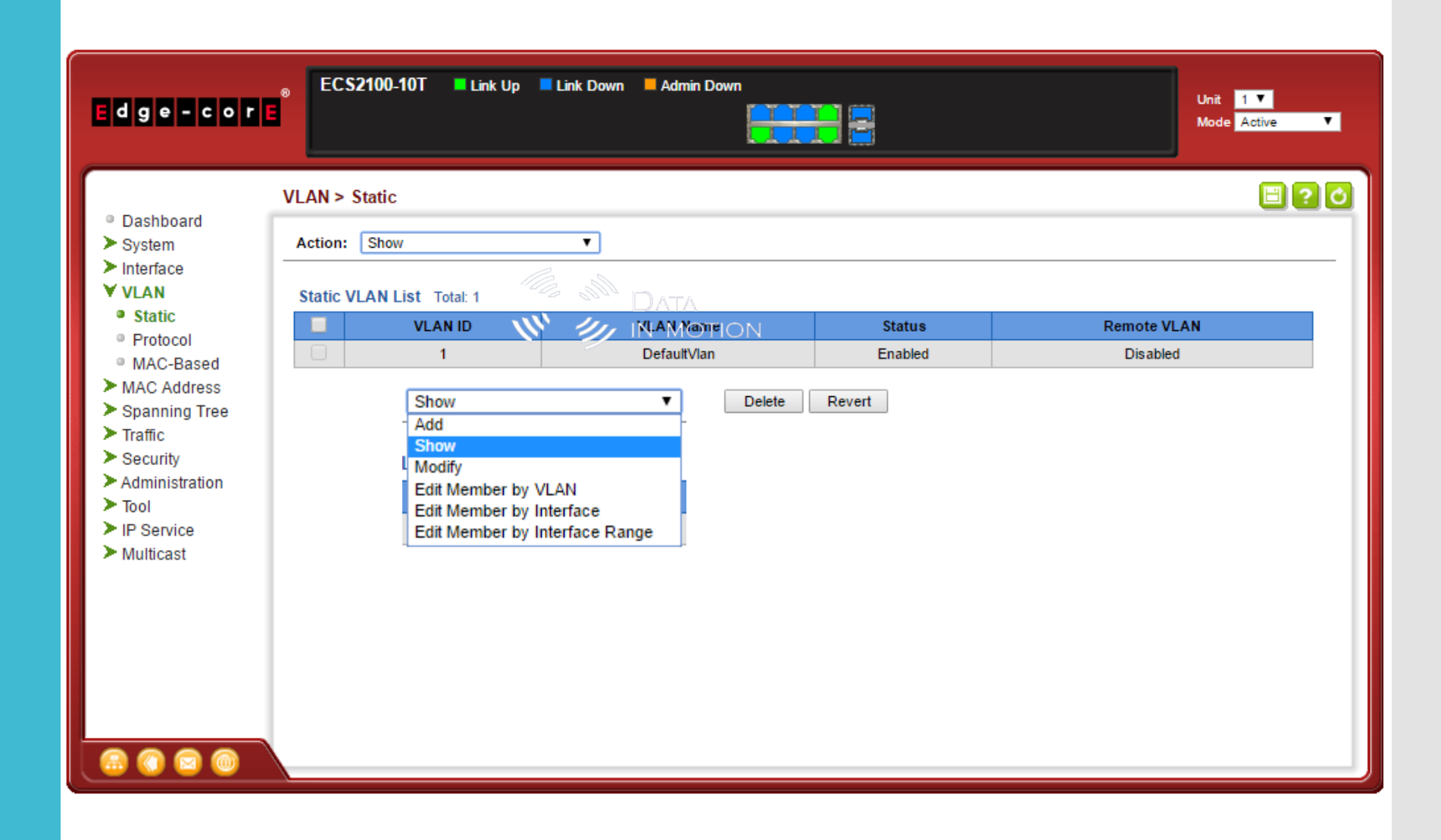

#### Show Static Trunk

DATA W V IN MOTION

| edge-core                                                                                                    | ECS2100-10T Link Up Link Down Admin Down                                                                            | Unit 1 V<br>Mode Active V |
|----------------------------------------------------------------------------------------------------|----------------------------------------------------------------------------------------------------|---------------------------|
| <ul> <li>Dashboard</li> <li>System</li> <li>Interface</li> <li>Port</li> <li>Trunk</li> <li>Static</li> </ul>                     | Interface > Trunk > Static<br>Step: 1. Configure Trunk ▼ Action: Show Member ▼<br>Trunk 2 ▼<br>Member List Total: 2 | 09                        |
| <ul> <li>Dynamic</li> <li>Statistics</li> <li>Chart</li> </ul>                                                                    | Member (Unit/Port)           1/2           1/4                                                                      |                           |
| <ul> <li>Load Balance</li> <li>History</li> <li>Green Ethernet</li> <li>Mirror</li> <li>RSPAN</li> <li>Traffic Segment</li> </ul> | Delete Revert                                                                                                    |                           |
| <ul> <li>VLAN</li> <li>MAC Address</li> <li>Spanning Tree</li> <li>Traffic</li> <li>Security</li> </ul>                           |                                                                                                    |                           |
| Administration                                                                                                    |                                                                                                    |                           |

DATA W V IN MOTION

| Edge-corE                                                                                                    | 8 ECS2100-                                     | 10T 💻 Link Up                                                    | Link Down 📕 Admi                           | n Down                |                                                              | Unit 1 ▼<br>Mode Active ▼                                                                             |
|----------------------------------------------------------------------------------------------------|------------------------------------------------|------------------------------------------------------------------|--------------------------------------------|-----------------------|--------------------------------------------------------------|----------------------------------------------------------------------------------------------------|
| <ul> <li>Dashboard</li> <li>System</li> <li>Interface</li> <li>VLAN</li> </ul>                                                                                                    | VLAN > Static<br>Action: Show<br>Static VLAN L | ist Total: 4                                                     | ¥                                          |                       |                                                              | E ? 0                                                                                                 |
| <ul> <li>Static</li> <li>Protocol</li> <li>MAC-Based</li> <li>MAC Address</li> <li>Spanning Tree</li> <li>Traffic</li> <li>Security</li> <li>Administration</li> <li>Tool</li> </ul> |                                                | VLAN ID           1           2048           2049           2050 | VLAN N<br>Default                          | ame<br>/lan<br>Delete | Status<br>Enabled<br>Enabled<br>Enabled<br>Enabled<br>Revert | Remote VLAN         Dis abled         Dis abled         Dis abled         Dis abled         Dis abled |
| <ul> <li>IP Service</li> <li>Multicast</li> </ul>                                                                                                    |                                                | Action: Add<br>VLAN ID (1-4094)<br>Status<br>Remote VLAN         | ▼<br>2048 - 2050<br>♥ Enabled<br>■ Enabled | Ap                    | ply Revert                                                   |                                                                                                    |

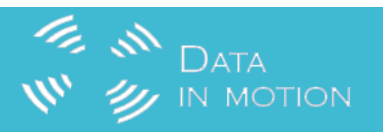

#### Static Trunk

#### \* Trunk $\neq$ VLAN

| edge-core                                                                                                    | © ECS2100-10T ILink Up Link Down Admin Down                                                                                                    | Unit <mark>1 ▼</mark><br>Mode Active ▼ |
|----------------------------------------------------------------------------------------------------|----------------------------------------------------------------------------------------------------|----------------------------------------|
|                                                                                                    | Interface > Trunk > Static                                                                                                    | 80                                     |
| <ul> <li>Dashboard</li> <li>System</li> <li>Interface</li> <li>Port</li> <li>Trunk</li> <li>Static</li> <li>Dynamic</li> <li>Statistics</li> <li>Chart</li> <li>Load Balance</li> <li>History</li> <li>Green Ethernet</li> <li>Mirror</li> </ul> | Step: 1. Configure Trunk   Add   Step:   1. Configure Trunk   Add   Show   Add Member   Show   Add Member   Show   Add Member   Show   Add Member   Step:   1. Configure Trunk   Y   Action:     Add |                                        |
| <ul> <li>RSPAN</li> <li>Traffic Segment</li> <li>VLAN</li> <li>MAC Address</li> </ul>                                                                                                    | Trunk 2 V                                                                                                    |                                        |
| <ul> <li>Spanning Tree</li> <li>Traffic</li> <li>Security</li> <li>Administration</li> <li>Administration</li> </ul>                                                                                                    | Member Unit 1 V<br>1<br>3<br>4<br>5<br>6<br>9<br>10                                                                                                    |                                        |

#### LACP (Dynamic Trunk) – 802.3ad

DATA III DATA III DATA

| edge-cor                                      | ⊛ ECS2100-10T ■ Link Up ■ Lin<br>E                                             | ik Down – Admin Down                                                           | Unit 1 <b>T</b><br>Mode Active <b>T</b> |
|-----------------------------------------------|--------------------------------------------------------------------------------|--------------------------------------------------------------------------------|-----------------------------------------|
| ſ                                             | Interface > Trunk > Dynamic                                                    |                                                                                |                                         |
| <ul> <li>Dashboard</li> <li>System</li> </ul> | Step: 2. Configure Aggregation Port ▼                                          | Action: Configure                                                              |                                         |
| ✓ Interface > Port                            | General Actor Partner                                                          | 1. Configure Aggregator<br>2. Configure Aggregation Port<br>3. Configure Trunk |                                         |
| Irunk     Static                              | Port List Total: 10                                                            |                                                                                |                                         |
| Dynamic                                       | Port                                                                           | LACP Status                                                                    |                                         |
| Statistics                                    | 1                                                                              | Enabled                                                                        |                                         |
| Chart                                         | 2                                                                              |                                                                                |                                         |
| Load Balance                                  | 3                                                                              |                                                                                |                                         |
| History     Green Ethernet                    | 4                                                                              | Enabled                                                                        |                                         |
| Green Ethernet     Mirror                     | 5                                                                              | Enabled                                                                        |                                         |
| RSPAN                                         | 6                                                                              | Enabled                                                                        |                                         |
| Traffic Segment                               |                                                                                |                                                                                |                                         |
| Step: 2. Configure Aggregation Port ▼         | Action: Show Information                                                       |                                                                                |                                         |
| Counters Internal  Neighbors                  | 5                                                                              |                                                                                |                                         |
| Port 8 Trunk ID 1                             |                                                                                |                                                                                |                                         |
| Port Neighbors Information                    |                                                                                | Enabled                                                                        |                                         |
| Partner Admin System ID                       | 32768, 00-00-00-00-00                                                          | Annh                                                                           |                                         |
| Partner Oper System ID                        | 65535, D4-CA-6D-D8-62-15                                                       | Appiy Reven                                                                    |                                         |
| Partner Oper Port Number                      | 2                                                                              |                                                                                |                                         |
| Port Admin Priority                           | 32768                                                                          |                                                                                |                                         |
| Port Oper Priority                            | 255                                                                            |                                                                                |                                         |
| Admin Key                                     | 0                                                                              |                                                                                |                                         |
| Oper Key                                      | 9                                                                              |                                                                                |                                         |
| Admin State                                   | Defaulted, Distributing, Collecting, Synchronization, Long timeout             |                                                                                |                                         |
| Oper State                                    | Distributing, Collecting, Synchronization, Aggregation, Long timeout, LACP-act | ivity                                                                          |                                         |

DATA W V IN MOTION

| Edge-corE <sup>®</sup>                                                                                   | EC\$210                                   | 0-10T 📕 Link                                        | Up 📕 Link Dow | n 🗖 Admi     | in Down                                                                                                    |                                |                                                           | Unit 1 ▼<br>Mode Active ▼ |
|----------------------------------------------------------------------------------------------------|-------------------------------------------|-----------------------------------------------------|---------------|--------------|----------------------------------------------------------------------------------------------------|--------------------------------|-----------------------------------------------------------|---------------------------|
| ■ Dashboard<br>> System<br>¥ Interface<br>> Port<br>¥ Trunk                                              | nterface > T<br>Step: 3. Co<br>Dynamic Tr | runk > Dynami<br>nfigure Trunk<br>unk List Total: 1 | ic<br>▼ Actio | on: Show     | •<br>•                                                                                                    |                                |                                                           | C                         |
| <ul> <li>Static</li> <li>Dynamic</li> <li>Statistics</li> <li>Chart</li> <li>Load Balance</li> </ul>     | Trunk Ty<br>1 1000B<br>Step: 3<br>Dynamie | pe Name Ad<br>ASE-T Ena<br>Configure Trunk          | abled Up T A  | s Shutdow    | n Reason Autonegotiation<br>Er.anied<br>onfigure ▼                                                                                                    | 1 Oper Speed Duple:<br>100full | x Oper Flow Control<br>None<br>Show<br>Configur<br>Show M | Enabled<br>ember          |
| <ul> <li>History</li> </ul>                                                                              | Trunk                                     | Туре                                                | Name          | Admin        | Autonegotiation                                                                                                    | Speed Duplex                   | Flow Control                                              | Link Up Down Trap         |
| <ul> <li>Green Ethernet</li> <li>Mirror</li> <li>RSPAN</li> <li>Traffic Segment</li> <li>VLAN</li> </ul> | 1                                         | 1000BASE-T                                          |               | ✓<br>Enabled | Enabled     Enabled     Enabled     Enabled     O     O | 100full 🔻                      | Enabled                                                   | ✓<br>Enabled              |
| <ul> <li>MAC Address</li> <li>Spanning Tree</li> <li>Traffic</li> <li>Security</li> </ul>                | Trunk<br>Membe                            | 1 ▼<br>r List Total: 2                              |               |              |                                                                                                    | _ /                            |                                                           |                           |
| Administration                                                                                           |                                           |                                                     |               |              | Member (Unit/P                                                                                                    | ort)                           |                                                           |                           |
| <                                                                                                    |                                           |                                                     |               |              | 1/7                                                                                                    |                                |                                                           |                           |
|                                                                                                    |                                           |                                                     |               |              | 1/8                                                                                                    |                                |                                                           |                           |

#### Modify VLAN Name

「「」」 しATA W ジ IN MOTION

| Edge-cor                                                                                                    | ® ECS    | 2100-10T 📕 Link Up                                                                                                   | Link Down 📕 Admin Down                                |                                          | Unit 1 T<br>Mode Active T                                        |
|----------------------------------------------------------------------------------------------------|----------|----------------------------------------------------------------------------------------------------|-------------------------------------------------------|------------------------------------------|------------------------------------------------------------------|
| <ul> <li>Dashboard</li> <li>System</li> <li>Interface</li> </ul>                                                                                       | VLAN > S | Add<br>Show                                                                                                    |                                                       |                                          | 80                                                               |
| <ul> <li>✓ VLAN</li> <li>Static</li> <li>Protocol</li> <li>MAC-Based</li> <li>MAC Address</li> <li>&gt; Spanning Tree</li> <li>&gt; Traffic</li> </ul> |          | Modify<br>Edit Member by VLAN<br>Edit Member by Interface<br>Edit Member by Interface R<br>1<br>2048<br>2049<br>2050 | ange VLAN Name<br>DefaultVlan<br>2048<br>2049<br>2050 | Enabled<br>Enabled<br>Enabled<br>Enabled | Remote VLAN<br>DATA Disabled<br>Disabled<br>Disabled<br>Disabled |
| <ul> <li>Security</li> <li>Administration</li> <li>Tool</li> <li>IP Service</li> <li>Multicast</li> </ul>                                              |          | Action:                                                                                                    | Dele<br>Modify ▼                                      | ete Revert                               |                                                                  |
|                                                                                                    |          | VLAN ID (<br>VLAN Nan<br>Status                                                                                      | 1-4094) 2050 ▼<br>ne ModifyText                       | Apply                                    | Revert                                                           |
|                                                                                                    |          |                                                                                                    |                                                       |                                          |                                                                  |

「「」」 しATA W ジ IN MOTION

#### Assign VLAN to Port (by VLAN)

\*1Q Trunk = tag only \*Hybrid = Native

| E d g e - c o r                                | EC                          | S2100-10T 📕 Lir                           | nk Up 💻 Link Do                              | wn 📕 Admin Down       | 8                 |        |          | nit 1 ▼<br>ode Active | T |
|------------------------------------------------|-----------------------------|-------------------------------------------|----------------------------------------------|-----------------------|-------------------|--------|----------|-----------------------|---|
|                                                | VLAN >                      | Static                                    |                                              |                       |                   |        |          | 3                     | Ċ |
| Dashboard<br>System                            | Action:                     | Edit Member by VL                         | AN V                                         |                       |                   |        |          |                       |   |
| Interface                                      |                             | ,                                         |                                              |                       |                   |        |          |                       | * |
| VLAN  Static  Protocol  MAC-Based  MAC Address | VLAN<br>Interface<br>Static | ce 2048<br>2049<br>2050<br>VLAN Port Memb | Trunk<br>Liet Total: 10<br>Der List Total: 1 | 10                    |                   |        |          |                       |   |
| > Spanning Tree                                | Port                        | Mode                                      | PVID                                         | Accentable Frame Type | Ingress Filtering |        | Members  | hip Type              |   |
| Traffic                                        | ····                        | mode                                      | (1-4094)                                     |                       | ingroot intering  | Tagged | Untagged | Forbidden             | N |
| Administration                                 | 1                           | 1Q Trunk 🔻                                | 1                                            | All 🔻                 | Enabled           | ۲      | 0        | 0                     |   |
| > Tool                                         | 2                           | 1Q Trunk 🔻                                | 1                                            | Ali 🔻                 | Enabled           | ۲      | 0        | 0                     |   |
| IP Service Multicast                           | 3                           | Hybrid <b>v</b>                           | 1                                            | AII                   | Enabled           | ۲      | 0        | 0                     |   |
|                                                | 4                           | Hybrid <b>v</b>                           | 1                                            | Ali                   | Enabled           | ۲      | 0        | 0                     |   |
|                                                | 5                           | Access V                                  | 1                                            | Ali 🔻                 | Enabled           | 0      | ۲        | 0                     |   |
|                                                | 6                           | Hybrid <b>v</b>                           | 1                                            | Ali 🔻                 | Enabled           | 0      | ۲        | 0                     |   |
|                                                | 7                           | Hybrid <b>v</b>                           | 1                                            | Ali 🔻                 | Enabled           | 0      | 0        | ۲                     |   |
|                                                | 8                           | Hybrid <b>v</b>                           | 1                                            | All 🔻                 | Enabled           | 0      | 0        | 0                     |   |
| 🙆 🕥 🖾 🔘                                        | 9                           | Hybrid <b>v</b>                           | 1                                            | All 🔻                 | Enabled           | 0      | 0        | 0                     |   |
|                                                | 10                          | Hybrid <b>v</b>                           | 1                                            | All 🔻                 | Enabled           | 0      | 0        | 0                     |   |

Apply Revert

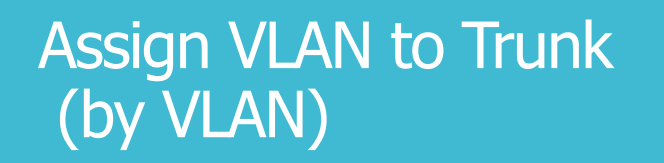

DATA III DATA III DATA

| Eage-cor                                                                                                    |                                                                        |                                                                  |                          |           | Mode Active |
|----------------------------------------------------------------------------------------------------|------------------------------------------------------------------------|------------------------------------------------------------------|--------------------------|-----------|-------------|
| Dashbaard                                                                                                    | VLAN > Static                                                          |                                                                  |                          |           | E ?         |
| <ul> <li>System</li> </ul>                                                                                                    | Action: Edit Member                                                    | by Interface 🔻                                                   |                          |           |             |
| <ul> <li>Interface</li> <li>VLAN</li> <li>Static</li> <li>Protocol</li> <li>MAC-Based</li> <li>MAC Address</li> <li>Spanning Tree</li> </ul> | Interface<br>Mode<br>PVID<br>Acceptable Frame Typ<br>Ingress Filtering | Port 1 ▼ ● 1<br>1Q Trunk ▼<br>1<br>De Tagged ▼<br>€ Enabled      | Trunk <mark>1 ▼</mark>   |           |             |
| <ul> <li>Security</li> <li>Administration</li> <li>Tool</li> </ul>                                                                           | Static VLAN Membe                                                      | rship List Total: 4                                              | DATA<br>W U IMemberti    | -<br>ONe  |             |
| Administration Tool IP Service                                                                                                    | Static VLAN Membe                                                      | rship List Total: 4                                              | Unitagged                | Forbidden | None        |
| Security     Administration     Tool     IP Service     Multicast                                                                            | Static VLAN Membe                                                      | rship List Total: 4                                              | Unicagged                | Forbidden | None        |
| Security     Administration     Tool     IP Service     Multicast                                                                            | Static VLAN Membe<br>VLAN<br>1<br>2048<br>2049                         | rship List Total: 4 Tagged                                       | Unwagged                 | Forbidden | None<br>O   |
| <ul> <li>Security</li> <li>Administration</li> <li>Tool</li> <li>IP Service</li> <li>Multicast</li> </ul>                                    | VLAN           1           2048           2049           2050          | rship List Total: 4 Tagged O O O O O O O O O O O O O O O O O O O | DATA<br>DATA<br>Unwagged | Forbidden | None        |

#### Assign VLAN to Port (by Interface)

DATA

IN MOTION

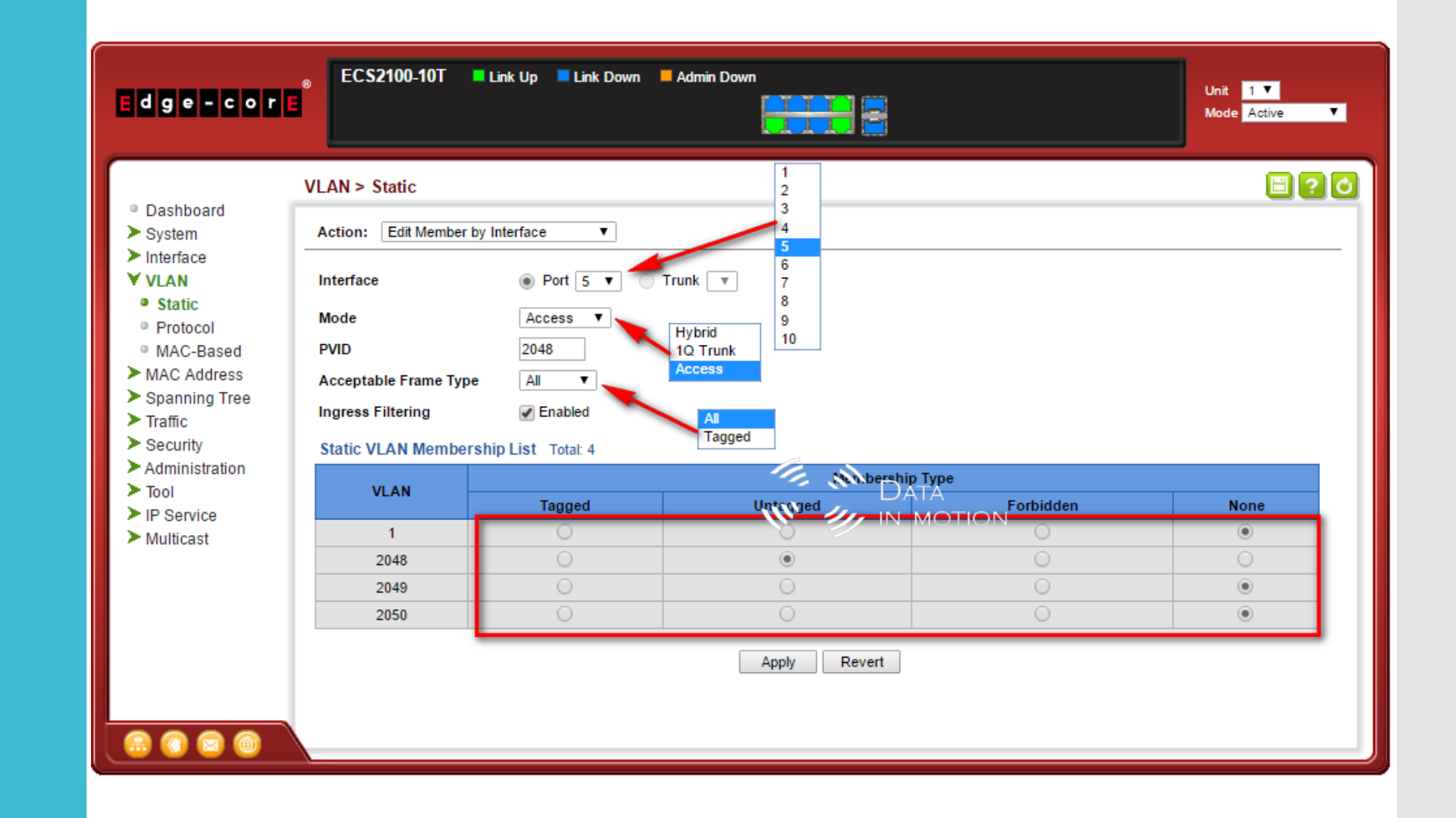

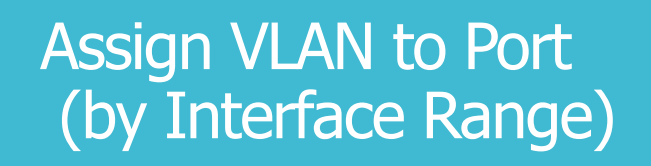

DATA III III IN MOTION

| Edge-core                                                                                                    | ECS2100-10T Link Up Link Down Admin Down                                                                                                    | Unit 1 🔻<br>Mode Active 🔻 |
|----------------------------------------------------------------------------------------------------|----------------------------------------------------------------------------------------------------|---------------------------|
| <ul> <li>Dashboard</li> <li>System</li> <li>Interface</li> <li>VLAN</li> <li>Static</li> <li>Protocol</li> <li>MAC-Based</li> <li>MAC-Based</li> <li>MAC-Address</li> <li>Spanning Tree</li> <li>Traffic</li> <li>Security</li> <li>Administration</li> <li>Tool</li> <li>IP Service</li> <li>Multicast</li> </ul> | VLAN > Static<br>Action: Edit Member by Interface Range v<br>Interface  Port Trunk<br>Port Range (1-10)  1 - 5  Port 10 Trunk<br>Mode  10 Trunk v<br>VLAN ID (1-4094)  2040 - 2050<br>Membership Type  Tagged Untagged Forbidden None<br>Apply Revert |                           |

DATA III DATA III DATA

| Edge-core                                                                                                    | 8 ECS2100-10T Link Up Link Down                                                                                                    | Admin Down |           |       | Unit 1 ▼<br>Mode Active ▼ |
|----------------------------------------------------------------------------------------------------|----------------------------------------------------------------------------------------------------|------------|-----------|-------|---------------------------|
| . Devidenced                                                                                                    | MAC Address > Dynamic                                                                                                    |            |           |       | 890                       |
| <ul> <li>Dashboard</li> <li>System</li> </ul>                                                                                                    | Dashboard   System   Action: Show Dynamic MAC ▼     Interface   VLAN   Query by:   MAC Address   Sort Key   MAC Address   Sort Key   MAC Address   VLAN   MAC Address   VLAN   MAC Address   VLAN   MAC Address   VLAN   MAC Address   VLAN   Interface   VLAN   Interface   Port I ▼   Cuery |            |           |       |                           |
| <ul> <li>Interface</li> <li>VLAN</li> <li>MAC Address</li> <li>Dynamic</li> <li>Learning Status</li> <li>Static</li> <li>MAC Notification</li> <li>Spanning Tree</li> <li>Traffic</li> <li>Security</li> </ul> |                                                                                                    |            |           |       |                           |
| > Tool                                                                                                    | MAC Address                                                                                                    | VLAN       | Interface | Туре  | Life Time                 |
| > IP Service                                                                                                    | 18-03-73-5B-19-C2                                                                                                    | 1          | Trunk 2   | Learn | Delete on Timeout         |
| Multicast                                                                                                    | D4-CA-6D-D8-62-15                                                                                                    | 1          | Trunk 1   | Learn | Delete on Timeout         |
|                                                                                                    | D4-CA-6D-D8-62-16                                                                                                    | 1          | Trunk 1   | Learn | Delete on Timeout         |
|                                                                                                    |                                                                                                    |            |           |       |                           |

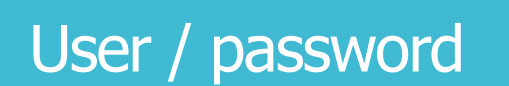

「「」」 「」」 「」」 「」」 「」」 「」」 「」 」 」 し ATA 」 し ATA 」 い い の Tionna

\* Use Plain Password

| Edge-core <sup>®</sup>                                                 | ECS2100-10T           | 📕 Link Up 📕 Link Down | Admin Down         | Unit 1 V<br>Mode Active V |
|------------------------------------------------------------------------|-----------------------|-----------------------|--------------------|---------------------------|
| 5                                                                      | Security > User A     | counts                |                    | E ? 0                     |
| Dashboard     System     Interface                                     | Action: Show V        | ]                     |                    |                           |
| > VLAN                                                                 | User Account Lis      | t Total: 2            |                    |                           |
| MAC Address                                                            |                       | User Name             | Acc                | ess Level                 |
| Traffic                                                                |                       | admin                 |                    | 15                        |
| ¥ Security                                                             |                       | guest                 |                    | 0                         |
| <ul> <li>AAA</li> <li>User Accounts</li> <li>Network Access</li> </ul> | Add<br>Show<br>Modify |                       | Céte Revert MOTION |                           |
| HTTPS     SSH                                                          |                       | Action: Modify V      |                    |                           |
| • ACL<br>• IP Filter                                                   |                       | User Name             | admin ▼            |                           |
| Port Security     Port Authentica     DoS Protection                   |                       | Password Type         | Plain Password V   |                           |
| DHCP Snoopin                                                           |                       | Password              | ••••               |                           |
| <ul> <li>IP Source Guar</li> <li>ARP Inspection -</li> </ul>           |                       | Confirm Password      | ••••               |                           |
|                                                                        |                       |                       | Apply              | Revert                    |

「「」」 しATA W ジ IN MOTION

# LBD (Loopback detection)

#### Protect VLAN Loop

| Edge-cor                                                 |                                | 🗖 Link Up 🔎 Link Down 📁 Adm | in Down         | Unit 1 V<br>Mode Active V |  |  |  |
|----------------------------------------------------------|--------------------------------|-----------------------------|-----------------|---------------------------|--|--|--|
|                                                          | Security > User Acco           | ounts                       |                 | E ? 0                     |  |  |  |
| Dashboard                                                | Action: Modify V               |                             |                 |                           |  |  |  |
| > Interface                                              |                                |                             |                 |                           |  |  |  |
| > VLAN                                                   | User Name                      | admin 🔻                     |                 |                           |  |  |  |
| MAC Address                                              | Access Level                   | 15 🔻                        |                 |                           |  |  |  |
| Spanning Tree                                            | Decement Trees                 |                             |                 |                           |  |  |  |
| Traffic                                                  | Password Type                  | Plain Password V            |                 |                           |  |  |  |
| ¥ Security                                               | Password                       | ••••                        |                 | Derra                     |  |  |  |
| AAA                                                      | Confirm Password               | ••••                        | nna ann         |                           |  |  |  |
| User Accounts     Network Access                         | counts                         |                             |                 |                           |  |  |  |
| HTTPS                                                    |                                |                             | Apply Revert    |                           |  |  |  |
| • SSH                                                    |                                |                             |                 |                           |  |  |  |
| ACL                                                      |                                |                             |                 |                           |  |  |  |
| <ul> <li>IP Filter</li> </ul>                            | Step: 2. Configure Interface 🗸 |                             |                 |                           |  |  |  |
| Port Security                                            | Interfere @                    |                             |                 |                           |  |  |  |
| Port Authentica                                          | Interface                      |                             |                 |                           |  |  |  |
| Dos Protection     DUCE Speepin                          | Port List Total: 6             |                             |                 |                           |  |  |  |
| <ul> <li>DHCF Shoopin</li> <li>IP Source Guar</li> </ul> | Port                           | Admin State                 | Operation State | Looped VLAN               |  |  |  |
| ARP Inspection -                                         | 1                              | Enabled                     | Normal          | None                      |  |  |  |
|                                                          | 3                              | Enabled                     | Normal          | None                      |  |  |  |
|                                                          | 5                              | Enabled                     | Normal          | None                      |  |  |  |
| 0 🖸 🐨 🐨 👘                                                | 6                              | Enabled                     | Normal          | None                      |  |  |  |
|                                                          | 9                              | Enabled                     | Normal          | None                      |  |  |  |
|                                                          | 10                             | Enabled                     | Normal          | None                      |  |  |  |

Apply Revert

DATA U U IN MOTION

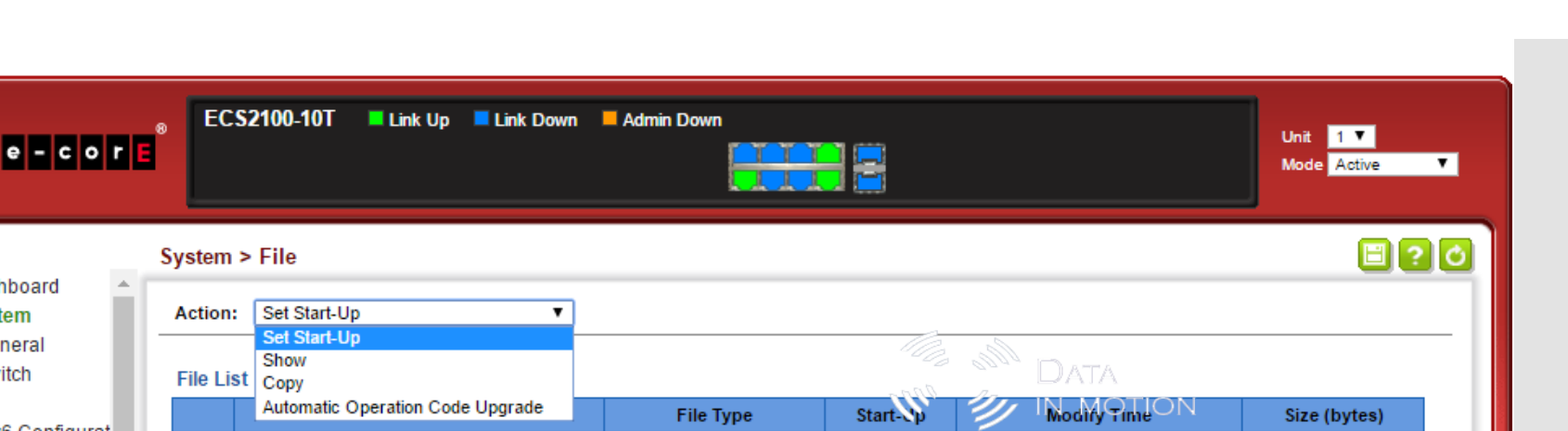

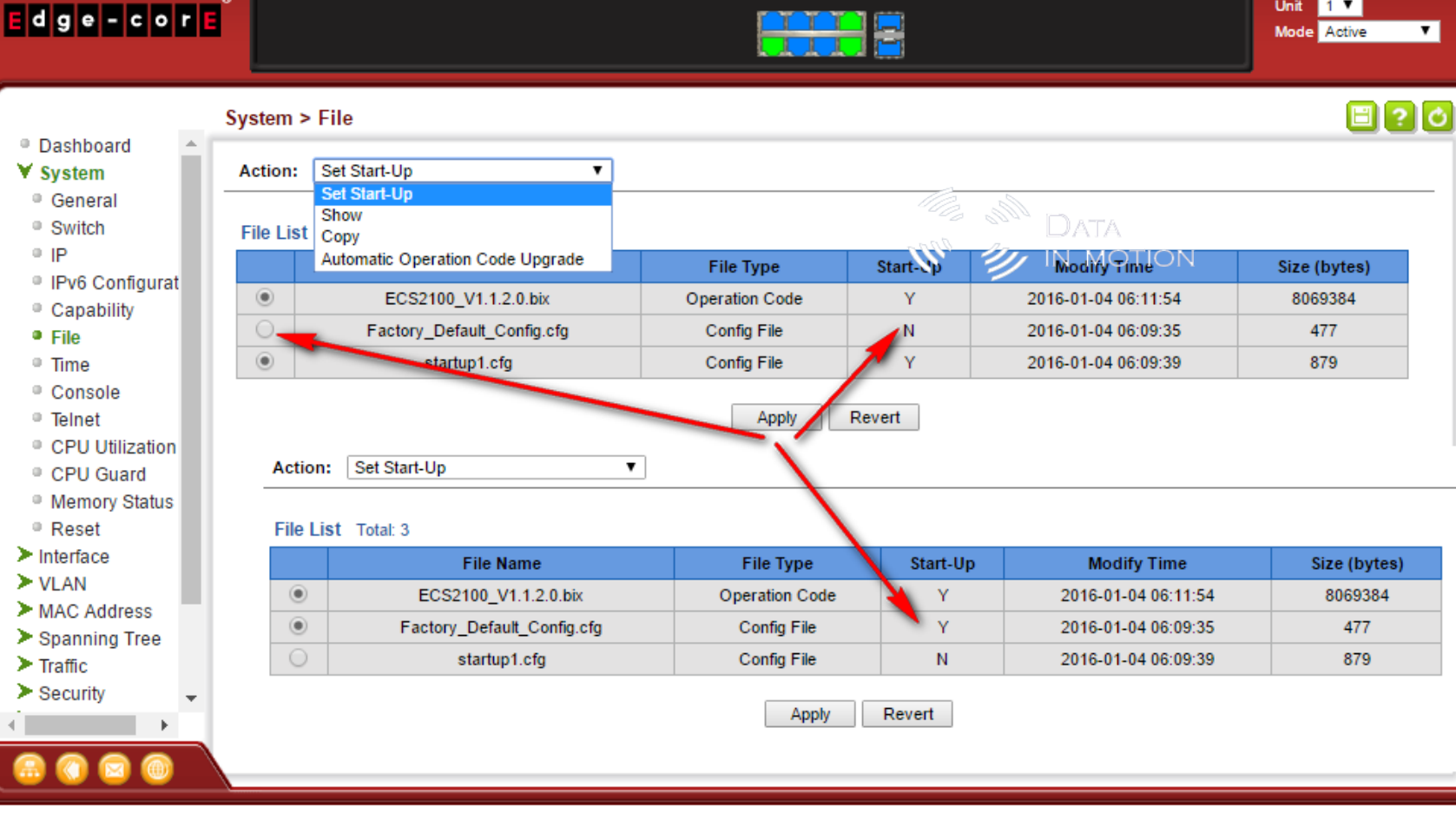

Show config / Backup Config

\* Use Command Line Cisco Like Show running-config

User Access Verification

Username: admin Password:

> CLI session with the ECS2100-10T is opened. To end the CLI session, enter [Exit].

Vty-1#show running-config Building running configuration. Please wait... !<stackingDB>00</stackingDB> !<stackingMac>01\_cc-37-ab-c2-b3-d2\_00</stackingMac>

sntp server 192.168.2.1

sntp client sntp poll 3600 clock timezone-predefined GMT+0700-Bangkok,Hanoi,Jakarta

#### Data In motion

snmp-server community public ro snmp-server community private rw

username admin access-level 15 username admin password 7 098f6bcd4621d373cade4e832627b4f6 enable password 7 1b3231655cebb7a1f783eddf27d254ca

vlan database VLAN 1 name DefaultVlan media ethernet VLAN 2048 name 2048 media ethernet VLAN 2049 name 2049 media ethernet VLAN 2050 name 2050 media ethernet

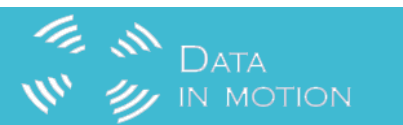

## More info <u>http://www.datainmotion.co.th</u> Email : <u>support@datainmotion.co.th</u> Tel: 02-255-6691